## Assignments

Assignments are created by clicking the Assessment button in any Content Area. The Assignment option simultaneously creates an assignment and a Grade Center column for the assignment.

When a student has completed the tasks outlined by the instructor, they can return the assignment electronically by clicking the "View/Complete Assignment" link in the Content Area The instructor will access the completed assignment through the Grade Center. Instructors can download all of the assignments at once and grade them, or use Inline Grading to grade results. These two grading options will be covered in the Grade Center module.

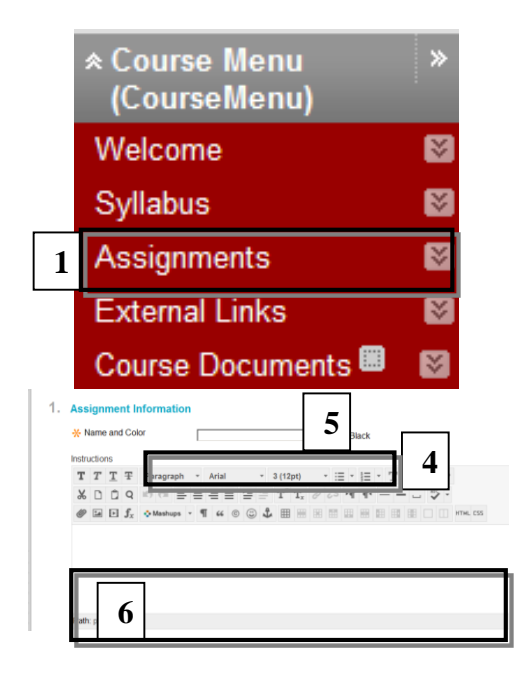

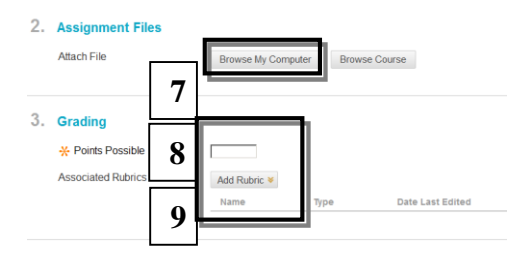

- 1. With the **Edit Mode ON**, choose the **Assignments** Content Area.
- 2. The **Assignments** page opens, click **Assessments**.
- 3. From the **Create Assessment menu**, choose **Assignment.**
- 4. The **Create Assignment** page opens. Give the content a title in the **Name Field.** (*All* (\*) *fields must be filled out*).
- 5. Choose a Color of Name (optional).
- 6. Type instructions or other information into the **Text Field.**
- 7. Under Assignment Files, click Browse My Computer to attach a file, image or audio content.
  - If you attach a file, an additional option opens to **name the file.**
  - Click **Attach File** to attach the file. Multiple files may be added to assignments by repeating step 7.
- 8. In the **Grading** section, add **Points Possible**. This is the point value the assignment will have in the Grade Center. *For ease of grading, use a 100 point scale*.
- 9. Click **Add Rubric**, to create or add an existing grading rubric

| <ul> <li>Make the Assignment Av<br/>his assignment cannot be mad</li> </ul> | railable <b>10</b>                               | vidual or group of students. |
|-----------------------------------------------------------------------------|--------------------------------------------------|------------------------------|
| lumber of Attempts                                                          | Allow single attempt     Allow unlimited attempt | nots                         |

| Submissio                                                                   | fter his date, but are marked Late.                                                                                                  |                   |
|-----------------------------------------------------------------------------|----------------------------------------------------------------------------------------------------|-------------------|
| Due Date                                                                    |                                                                                                    | 9                 |
| 11                                                                          | Enter dates as mm/dd/yyyy. Time may be entered                                                                                       | in any increment. |
|                                                                             |                                                                                                    |                   |
|                                                                             |                                                                                                    |                   |
|                                                                             |                                                                                                    |                   |
| Recipients                                                                  |                                                                                                    |                   |
| Recipients<br>If any students are en<br>these students with a               | wolled in more than one group receiving the same assign<br>n overall grade for the assignment.                                       | nment they will   |
| Recipients<br>If any students are en<br>these students with a<br>Recipients | wolled in more than one group receiving the same assignment.<br>• everal grade for the assignment.<br>• A Students individualy<br>12 | nment they will   |

| 7 | s | u | b | m | i | ť |
|---|---|---|---|---|---|---|

| Click Submit to finish. | Click Cancel to | o quit without | saving changes. |
|-------------------------|-----------------|----------------|-----------------|

- 10. Under Availability Options, click the Make Assignment Available Checkbox M must be checked for students to access the assignment.
  - Set **Number of attempts.** This feature will allow student to attempt the assignment more than once, or until a desired grade is obtained.
  - **Track Number of Views** Click the checkbox **I** to track how often a student has viewed or accessed content.
  - Select Availability to determine when the content will be available to Students. Click the checkbox, if then click the calendar and clock icons to set the date and time.
- 11. Under **Due Dates**, set a **Due Date** and **Time** by clicking the **calendar** and **clock** icons . The **Due Date** will be reflected in the students "To Do

Due Date will be reflected in the students "To Do List" on the Course and Blackboard Homepages.
12. Select Recipients.

- Click **All Students** to send the assignment to all enrolled students.
- Click **Groups** if the assignment is for a group. *You must create a group before using this option.*
- 13. Click **Submit**.

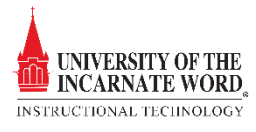